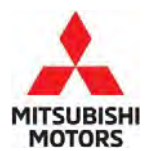

# **Technical Service Bulletin**

#### SUBJECT: No: TSB-22-54-001REV DISPLAY MESSAGE ERRORS OCCUR IN HEADS UP DATE: April 2024 **DISPLAY DUE TO COMMUNICATION ERROR BETWEEN** MODEL: ADAS-ECU AND FRONT RADAR-REVISED 2022 Outlander CIRCULATE TO: [] GENERAL MANAGER [X] PARTS MANAGER [X] TECHNICIAN [X] SERVICE ADVISOR [X] SERVICE MANAGER [X] WARRANTY PROCESSOR [X] SALES MANAGER

This bulletin supersedes TSB-22-54-001 dated February 2022, to update the affected vehicles, ECU reprogramming and Warranty information. Revisions are italicized and indicated by ◀.

## PURPOSE

This reflash is to correct the ECU software. An inaccurate message may appear in the heads up display when using the Adaptive Cruise Control (ACC) and an inaccurate preset speed may appear in the multi information display. Additionally, a system fault message and DTC: U2752-87/88 and U275F-88 may be present with IG-ON/IG-OFF due to ADAS features being incompatible with the following drive cycles: ACC, LKA (Lane Keep Assist), FCM (Forward Collision Mitigation) or PFCM (Predictive Forward Collision Mitigation). Please perform this flash first, then proceed to diagnosing other codes if they persist.

Please reprogram the ICC/ADAS (Advanced Driver Assist) Module and the Laser/Radar Module with countermeasure software to correct the issues on a customer complaint basis.

## AFFECTED VEHICLES

2022 Outlander (Cut-off VIN JA4J4UA80NZ051046)

## **REPAIR PROCEDURE**

- Confirm your MUT-III SE is updated with the latest reprogramming database.
- Write down all the electrical device settings such as A/C and radio before reprogramming. The settings should be restored after reprogramming.
- Turn off all electrical devices to minimize the vehicle's electrical load. Also use an external power source to ensure that the vehicle battery maintains the specified voltage during reprogramming. If incomplete reprogramming occurs the ECU must be replaced with a new one.
- Make sure the USB cable and MUT-III SE main harness are not damaged.
- Connect the MUT-III SE to an AC power source to prevent internal battery discharge.
- Stay away from the under hood area during reprogramming. If the connection between the engine ECU and ETACS is lost, the cooling fan operates as fail-safe.
- **NOTE:** If an affected vehicle has a Malfunction Indicator Lamp (MIL) illuminated before reprogramming, and DTCs are listed in the ECU memory, save the ALL-DTC results and then erase the codes prior to reprogramming. If hard codes are present that are applicable to the target ECU and won't clear, diagnose and repair these codes first and then proceed with reprogramming.

Copyright 2024, Mitsubishi Motors North America, Inc.

The information contained in this bulletin is subject to change. For the latest version of this document, go to the Mitsubishi Dealer Link, MEDIC, or the Mitsubishi Service Information website *(www.mitsubishitechinfo.com)*.

## EQUIPMENT

- The following equipment is needed to reprogram the ECU:
- VCI (Vehicle Communication Interface) or VCI Lite MB991824 or MB992744
- MEDIC Laptop/Tablet with A/C power adapter 520924, or FZG1MK2
- MUT III Main Harness "A" (blue connector at the DLC end) MB991910 or MB992745
- USB 2.0 Cable MB991827 or MB992747
- MEDIC 3.5/4 update at **859** or higher
- For Standalone MUT III units, MUT3-SE Reprogramming Database **N231101NR** or higher

## ECU REPROGRAMMING CHART

(For Software : ADAS-ECU)

| New SW Part No. | Target HW Part No. | Target SW Part No. | Remarks                              |
|-----------------|--------------------|--------------------|--------------------------------------|
| 284E7W079P      | 284E7WW00P         | 284E7WW00P         | MI-PILOT ASSIST equipped vehicle     |
|                 | 284E7WW01P         | 20/571/0100        |                                      |
| 284E7W030P      | 284E7W019P         | 284670019P         | MI-PILOT ASSIST non-equipped vehicle |
|                 | 284E7WW01P         | 284E7WW01P         |                                      |

#### (For Software : Front Radar)

| New SW Part No. | Target HW Part No. | Target SW Part No. | Remarks |
|-----------------|--------------------|--------------------|---------|
| 20/20/0004      | 284386RR0A         | 205/222020         | -       |
| 284380RB8A      | 284386RR7A         | 2854777078         | -       |

### REPAIR PROCEDURE

#### SOFTWARE/MEDIC VERSION VERIFICATION

1. Verify that the ECU has not already been updated to the latest S/W number in the table above. If the Engine ECU is at the latest level, reprogramming is not necessary.

**NOTE:** Reprogramming the Engine ECU with the latest database (e.g., **N231101NR**) includes all past and current reprogramming for TSBs of affected vehicles. It is not necessary to reprogram the ECU for each previous TSB.

#### For MEDIC 3.5/4 users only: (MUT-III SEV users go to step 5)

2. Verify the MEDIC 3.5/4 is at version 3.5 and at update **859** or higher.

If your <u>MEDIC 3.5/4 update is at least 859</u>, continue with the Reprogramming Procedure. If your <u>MEDIC 3.5/4 update is below 859</u>, update your MEDIC as follows.

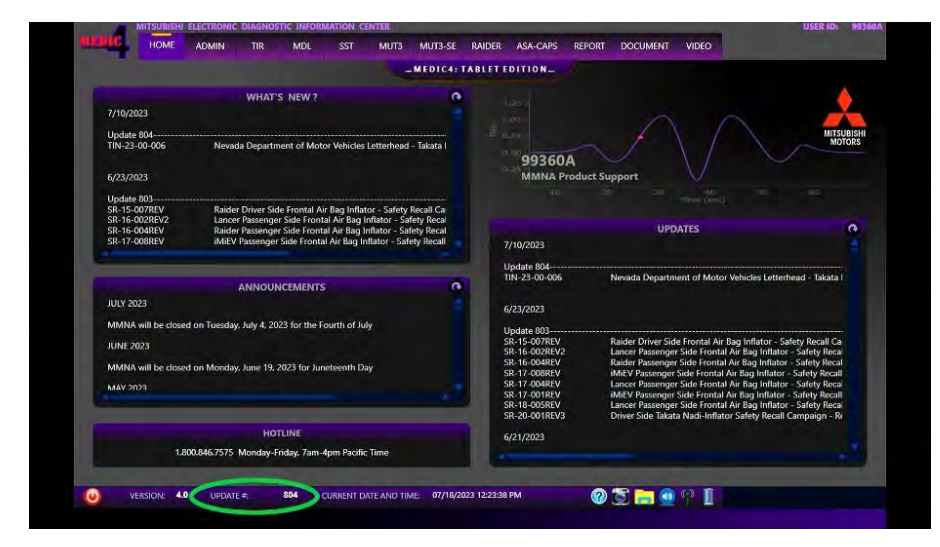

3. Select the MEDIC 3.5/4 Admin tab and click on "Updates".

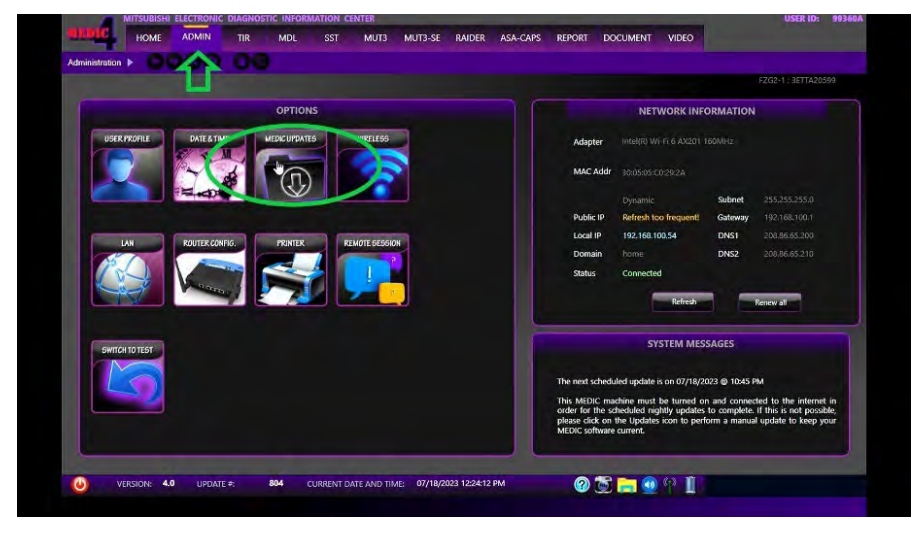

4. If the MEDIC update screen advises updates are available, click the "Begin" button. After all updates are complete, GO TO THE REPROGRAMMING PROCEDURE.

| Administration  COOOOOO  | MEDIC UPDATES                                                                                                    |                                                                                                    |
|--------------------------|----------------------------------------------------------------------------------------------------|----------------------------------------------------------------------------------------------------|
|                          | PROGRESS                                                                                                    |                                                                                                    |
| UGER PROFILE DATE & TIME | Updates Found 0 Processing (XX/99)<br>% Total                                                                                                    |                                                                                                    |
|                          | Constraining Estimated<br>Size (CB) Rapsed                                                                                                    |                                                                                                    |
| 140 SAIREPANIDS          | Nacioneo (xe) Special paparola)<br>% Complete                                                                                                    | Subnet         255,253,255,0           s frequent:         Gateway         192,168,100,3           0.54         DNS1         208,8682300                                            |
|                          | ACTIVITY<br>B771B002311324311 Commenting-<br>B771B002311234311 Commenting-<br>B771B002312324313 Recently update studu.<br>B771B00231232403 Cocking for update.<br>B771B0023123240 Recent public studues at mit fines. Clark Oxore to exit. | DNS2 200 BAGS.210<br>Refrech Reserval                                                                                                    |
| SWITCH TO TEST           | Congratulations' Your MEDIC software is up to date.                                                                                                    |                                                                                                    |
|                          |                                                                                                    | s on 07/16/2023 to 10/13 PM<br>be turned on and connected to the internet in<br>http: updates to complete. If this is not possible,<br>icon to perform a manual update to keep your |
|                          | Close                                                                                                    |                                                                                                    |

- STANDALONE MUT-III SE SCAN TOOL VIEWER (STV) ONLY: (MEDIC 3.5 USERS GO TO THE <u>REPROGRAMMING PROCEDURE</u>). Verify that your MUT-III SE has the most current version of the reprogramming database from the MUT-III SE Main Page.
  - a. Press the MUT-III SE STV button.

| MUT3-SE                                                                                                    |                                                                                                    |
|----------------------------------------------------------------------------------------------------|----------------------------------------------------------------------------------------------------|
| N                                                                                                    | MUULETIII SEE<br>Multi Use Tealer III Second Editor<br>Expert 319 Mandae Addres del Parena La                                                                                       |
|                                                                                                    | STV                                                                                                    |
| What's NEW                                                                                                    | Topics                                                                                                    |
| - Mar. 2023 -<br>Diagnostic database is updated<br>(To What's NEW for more detail<br>- Dec. 2022 -<br>Diagnostic database is updated | - VC type and vencle model compatibility.     (Doc. 2022 Update)     - In case that Systems(Options) are not displaye.     - In the use of VC.1     - USB connection for VC.1-Lite. |
| D.U.TIII Manual                                                                                                    |                                                                                                    |
|                                                                                                    | Ver.SEW23031-00                                                                                                    |

b. Confirm the vehicle information displayed is complete/correct and press the reprogramming button.

| System select   |                  |     |                 |                      | •     |
|-----------------|------------------|-----|-----------------|----------------------|-------|
|                 | System (161      |     |                 | Valuicle Information |       |
| ENGINE          |                  |     | DESTIN          | MMNA                 |       |
| TRANSMISSION    |                  |     | MAKER           | MITSUBISHI           |       |
| SHIFT           |                  |     | TYPE            | GM4W                 |       |
| EPS / DAST 3    |                  |     | CLASS           | XTUCL2M              | -     |
| CHASSIS CONTROL |                  |     | MODEL YEAR      | 2022                 |       |
| AIR BAG         |                  |     | MODEL           | OUTLANDER (GM#)      |       |
| HVAC            |                  |     | ENGINE/MOTOR    | PR25DD (2.5, D4)     |       |
| Load            | ing Option Setup |     | TRANSMISSION    | FK25 (CVT)           |       |
| METER / M&A     | (Not selected)   | ~ * | Chassis No./VIN | JA4J3VA85NZ081331    | Match |
|                 |                  |     | Tink All 28     |                      |       |
| L               | 1                |     | a pit and       |                      |       |
|                 |                  |     |                 |                      |       |
| $\Delta$        |                  |     | 4               |                      |       |

c. Select "ICC/ADAS 2" in System List.

|                  | System List      |      | 1               | Vehicle information |       |
|------------------|------------------|------|-----------------|---------------------|-------|
| AUDIO AMP.       |                  |      | DESTIN          | MMNA                |       |
| E-HUD            |                  |      | MAKER           | MITSUBISHI          |       |
| MULTI AV         |                  |      | TYPE            | GM4W                |       |
| IVC              |                  |      | CLASS           | XTUCL2M             |       |
| Wireless charger |                  |      | MODEL YEAR      | 2022                |       |
| ICC/ADAS 2       |                  |      | MODEL           | OUTLANDER (GM#)     |       |
| LASER/RADAR      |                  |      | ENGINE/MOTOR    | PR25DD (2.5, D4)    |       |
| Loa              | ang Option Setup |      | TRANSMISSION    | FK25 (CVT)          |       |
| METER / M&A      | 12.3 inch        | ~ A. | Chassis No /VIN | JA4J3VA85NZ081331   | Match |
|                  |                  | -    | All 🔐           | az 🔐                |       |
|                  |                  |      |                 |                     |       |

d. Select "Special Function" button.

|                         | -                      | -                      |
|-------------------------|------------------------|------------------------|
| Diagnostic Trouble Code | Data List              | Drive Recorder         |
| Special Function        | Configuration          | CAUSE OF AUTO-CANCEL I |
| Special Function        |                        |                        |
| CAUSE OF AUTO-CANCEL 2  | CAUSE OF AUTO-CANCEL 6 | FEB OPERATION MILEAGE  |
|                         |                        |                        |

e. Press "ECU Information" button.

| MAC KEY Writing              | ECU Information | Actuator Test               |
|------------------------------|-----------------|-----------------------------|
| Steering torque calibration  | Setting change  | Chassis No./VIN Information |
| Chassis No./VIN Registration |                 |                             |
|                              |                 |                             |
|                              |                 |                             |
|                              |                 |                             |
|                              |                 |                             |

- f. Confirm that the database number displayed is *N231101NR* or higher.
  - i. If the database number displayed on your MUT-III SE is **859** or greater, continue to the next section.
  - ii. If the reprogramming database number displayed on your MUT-III SE is lower than **859**, then the MUT-III SE database needs to be updated.
  - iii. Once the database number is confirmed, hit the Home button to go back to the System Select screen.

## REPROGRAMMING PROCEDURE

## 

To ensure that the vehicle battery maintains 12V during the procedure, hook- up a battery charger to the vehicle during the procedure.

## NOTE: VCI Stand-alone reprogramming is not available for this procedure. The laptop/tablet and the VCI must remain connected for the entire procedure.

1. Connect the equipment as follows:

**NOTE:** VCI Lite and MEDIC 4.0 Toughpad shown for illustration purposes only.

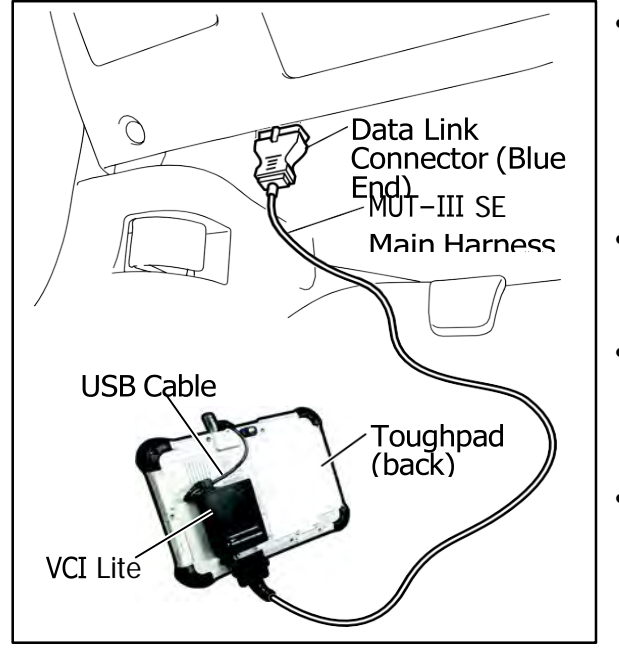

- Turn the MEDIC PC/tablet on. If the battery indicator in the lower right hand corner of the screen does not show a full charge, it is recommended that either the battery be charged prior to beginning or be used with the A/C power adaptor connected.
- Connect the USB cable to the VCI/VCI Lite. When the laptop/tablet displays the MUT-III SE main screen, connect the USB cable to the device.
- Connect the MUT-III SE main harness with the blue DLC connection to the VCI/VCI Lite. Connect the blue connection of the MUT-III SE main harness to the vehicle's data link connector.
- For VCI only: Turn the VCI power switch ON. Verify that the indicator lamp in the upper right corner of the screen is green.

## 

#### DO NOT DISTURB THE HARNESS CABLES OR CONNECTIONS DURING THE REPROGRAMMING PROCESS AS IT COULD CAUSE THE CONTROL UNIT TO LOSE DATA. IF THE USB CABLE IS DISCONNECTED DURING THIS PROCEDURE, A WARNING MESSAGE WILL DISPLAY.

**NOTE:** Due to limited space it may be easiest to connect battery charger cable onto ground point.

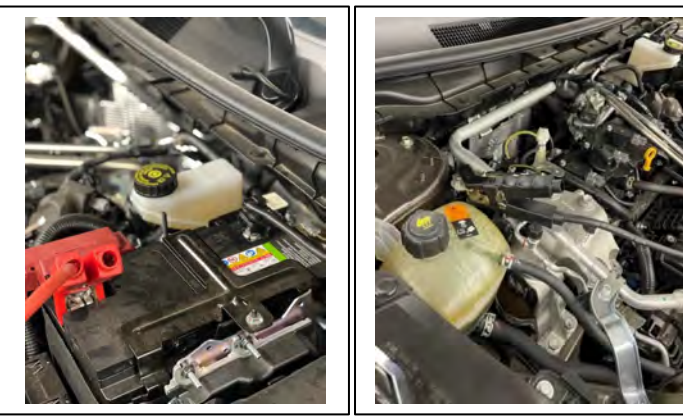

- 2. Turn the ignition switch to the "ON" position.
- 3. Turn on flashers to prevent vehicle from shutting/powering down.
- 4. Press the MUT-III SE STV button.

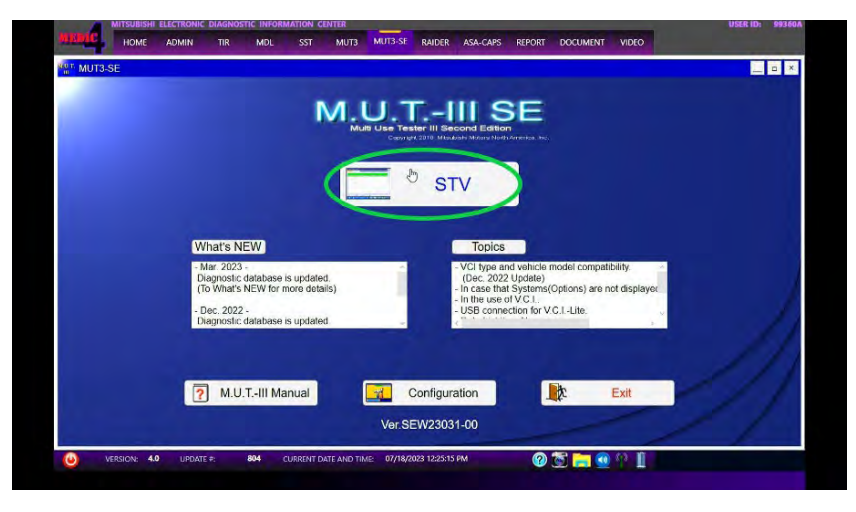

5. Press the model information display button (car icon) and verify all vehicle information. Look at the label on the passenger side B pillar to identify the appropriate class. (See B pillar label below; class is labeled as "model"). Select the correct class from the Loading Option Setup drop-down list.

| System select   |                   |   |                 |                   | 4     |
|-----------------|-------------------|---|-----------------|-------------------|-------|
|                 | System List       |   |                 | Value Information |       |
| ENGINE          |                   |   | DESTIN          | MMNA              | 9     |
| TRANSMISSION    |                   |   | MAKER           | MITSUBISHI        |       |
| SHIFT           |                   |   | TYPE            | GM4W              |       |
| EPS / DAST 3    |                   |   | CLASS           | XTUCL2M           | Ŷ     |
| CHASSIS CONTROL |                   |   | MODEL YEAR      | 2022              | ÷     |
| AIR BAG         |                   |   | MODEL           | OUTLANDER (GM#)   | ų     |
| HVAC            |                   |   | ENGINE/MOTOR    | PR25DD (2.5, D4)  | ÷     |
| Load            | ling Option Setup |   | TRANSMISSION    | FK25 (CVT)        |       |
| METER / M&A     | (Not selected)    |   | Chassis No./VIN | JA4J3VA85NZ081331 | Match |
|                 |                   | 1 | ALL ALL         | a 🔐               |       |
|                 |                   |   |                 |                   |       |
|                 |                   |   |                 |                   |       |

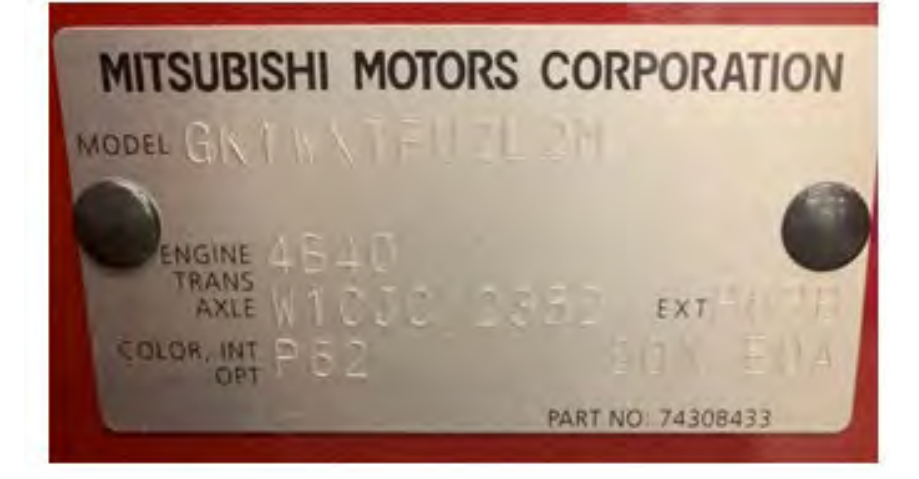

a. Select appropriate "Meter / M&A" from Loading Option Setup drop-down.

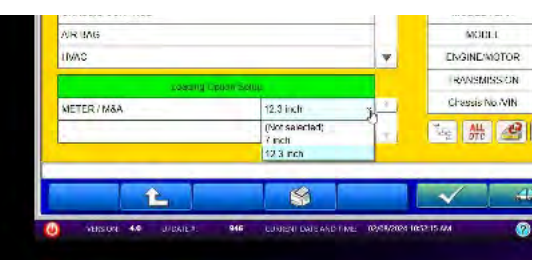

b. Select "ICC/ADAS 2" from the System List and press the programming button.

| Settin subst    |                 |     | _                  |                     | <     |
|-----------------|-----------------|-----|--------------------|---------------------|-------|
|                 | Sistem Lat      |     |                    | Vertoix Information |       |
| AUDIO AM-       |                 |     | DESTIN             | MERINA              | -     |
| 64-00           |                 |     | WING IS            | MITSURIS-0          | 5     |
| MULTIAN         |                 |     | TYPE               | GMWW                |       |
| IVC             |                 |     | CLASS              | XTUGL2M             |       |
| Witwess charger |                 |     | WODEL YEAR         | 2622                | -     |
| ICG/ADAS 2      |                 | _   | MODEL              | OUTLANDER (GM#)     |       |
| LASERBADAR      |                 |     | ENGINEMOTOR        | PE25DD (2.5, D4)    |       |
| Lond            | weiGetas Stells |     | TRANSMISS ON       | FK25 (GVT)          |       |
| METER / VISA    | 12.3 inch       | - × | Charactis No. 3010 | JA4J3VA85NZ081001   | Maten |
|                 |                 |     | Tel 1 1 1 12       | BI A                |       |
|                 |                 |     |                    |                     |       |
|                 |                 |     |                    |                     |       |
| 4               | 9               |     |                    |                     |       |

c. Log into AS2.

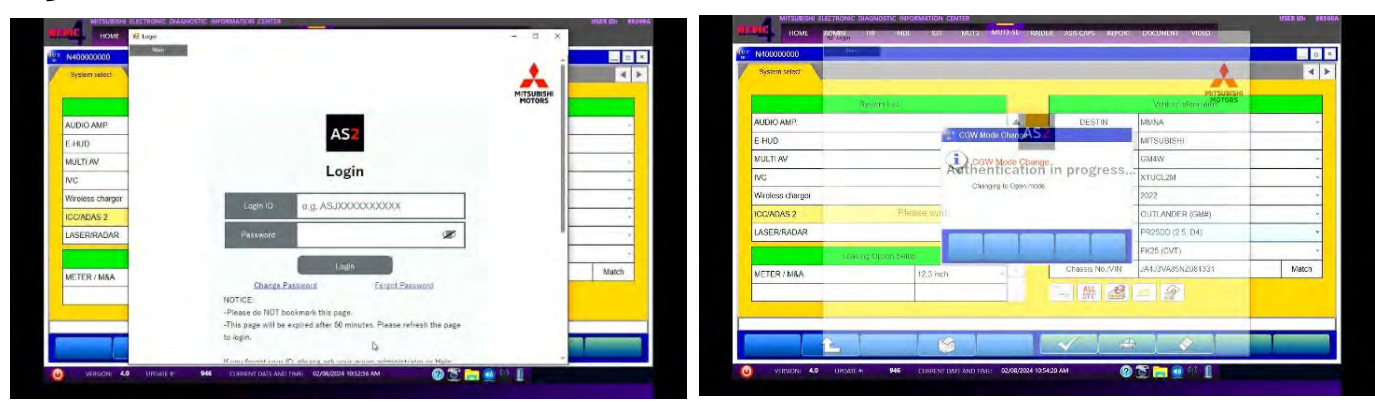

d. Press the "Special Function" button.

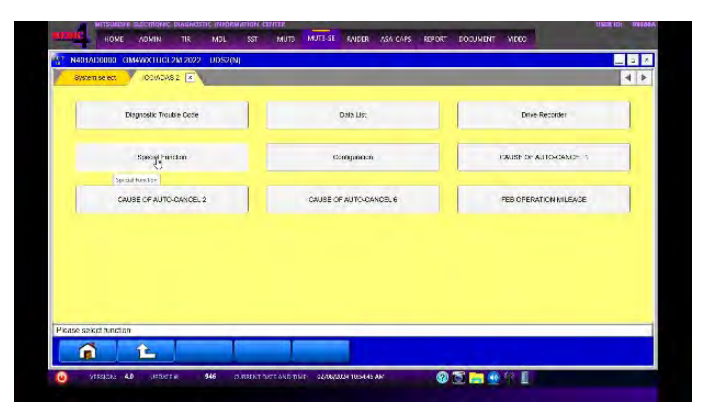

e. Press the "ECU Information" button.

| Actuator rest               |
|-----------------------------|
|                             |
| Chassis No./VIN Information |
|                             |
|                             |
|                             |
|                             |
|                             |
|                             |
|                             |

f. The current ECU Part Number will be displayed. If the ECU is at the latest level, reprogramming **is not** necessary.

| 4  |
|----|
| 4  |
|    |
|    |
|    |
|    |
| 1. |
|    |
|    |
|    |
| L  |
|    |
|    |

7. **If reprogramming is necessary**, proceed with the following steps. Return to the "System Select" tab, select ICC/ADAS 2 and press the "ECU reprogramming" button.

| System select    |                          |     |                      |                                  |      |
|------------------|--------------------------|-----|----------------------|----------------------------------|------|
|                  | System List              |     |                      | Vehicle Information              |      |
| AUDIO AMP.       |                          |     | DESTIN               | MMNA                             |      |
| E-HUD            |                          |     | MAKEN                | MITSUBISHI                       |      |
| MULTIAV          |                          |     | TYPE                 | GM4W                             |      |
| IVC              |                          |     | CLASS                | CLASS XTUCL2M<br>MODEL YEAR 2022 |      |
| Wireless charger |                          | MOR | MODEL YEAR           |                                  |      |
| ICC/ADAS 2       | MODEL OUTLAND            |     | OUTLANDER (GM#)      | GM#)<br>D4)                      |      |
| LASER/RADAR      | R ENGINE/MOTOR PR25DD (2 |     |                      |                                  |      |
| Luad             | ing Option Setup         |     | TRANSMISSION         | FK25 (CVT)                       |      |
| METER / M&A      | 12.3 inch                | ~ * | Chassis No./VIN      | JA4J3VA85NZ081331                | Mate |
|                  |                          |     | ALL ALL              |                                  |      |
|                  |                          |     | ECU representativity | (int)                            |      |
|                  |                          |     |                      |                                  |      |

a. Select the "ECU Reprogramming (SDB)" button.

| ** N410001500 GM4WXTUCL2M 2022 |                  |                           | _ = |
|--------------------------------|------------------|---------------------------|-----|
| ECU Reprogramming              |                  |                           | 4   |
| ECH Dasa America (200)         | ene para las     | EPII Descention of Line   |     |
| ECO ReproChristiand(300)       | SOB Data LBr     | ECO Replogramming.v.c.ine |     |
| ECU Reprogramming(SDB)         |                  |                           |     |
| Data Selection:K-Line          | Data List:K-Line |                           |     |
|                                |                  |                           |     |
|                                |                  |                           |     |
|                                |                  |                           |     |
|                                |                  |                           |     |
|                                |                  |                           |     |
|                                |                  |                           |     |
|                                |                  |                           |     |
|                                |                  |                           |     |
|                                |                  |                           |     |
|                                |                  |                           |     |
| Ver: SEW23061-02               |                  |                           |     |
| Ver: SEW23001.02               |                  |                           |     |

b. Select appropriate "Meter / M&A" if necessary and press the OK button.

| N410001501 GM4WXTUCL2M 2022 |     |                                                  |                                                                              |                | = ×   | a Renounsan GM4WXTUGE2M    | 20122           |   |                                                    |                                                                             |                                 |
|-----------------------------|-----|--------------------------------------------------|------------------------------------------------------------------------------|----------------|-------|----------------------------|-----------------|---|----------------------------------------------------|-----------------------------------------------------------------------------|---------------------------------|
| ECU Repagramming(ROB)       |     |                                                  |                                                                              |                | < >   | COO Reprogramming(SDD)   X |                 | - |                                                    |                                                                             | -                               |
| System Let                  |     |                                                  | Variatie intermetion                                                         |                |       | is is                      | Aspeka This.    |   |                                                    | versale information                                                         |                                 |
| AUTO DRIVE POS              |     | TYPE                                             | GM4W                                                                         |                |       | AUTO DRIVE POS.            |                 |   | TYPE                                               | CMMW                                                                        |                                 |
| AUDIO AMP                   |     | CLASS                                            | XTUCL2M                                                                      |                |       | AUDIO AMP.                 |                 |   | CLASS                                              | XTUCL2M                                                                     |                                 |
| E HUD                       | _   | MODEL YEAR                                       | 2022                                                                         |                |       | E-HUD.                     |                 |   | MODEL YEAR                                         | 2022                                                                        |                                 |
| MULTI 8V                    |     | MODEL                                            | OUTLANDER (GM#)                                                              |                |       | MULTI AV                   |                 |   | MODEL                                              | CUTLANDER (GMM)                                                             |                                 |
| IVC                         |     | Chassis No./VIN                                  | JA4J3VA86NZ081331                                                            | 1.             | atch  | NC                         |                 |   | Chassis No./V/N                                    | JA4J3VA80NZ081331                                                           | 540                             |
| Wilreless charger           |     |                                                  |                                                                              |                |       | Wireless charger           |                 |   |                                                    |                                                                             |                                 |
| ICCIADAS 2                  |     | Automatic proofs the s                           | one neurominis data                                                          | _              |       | IOGIADAS 2                 |                 | - | Automatic search the r                             | oprogramming data                                                           | _                               |
| Longer States Steam         |     | Chuck the whick infer<br>Press the return one te | mation and soluci the system then p<br>well taillon change the selected whit | perss the OK I | ution | Londin                     | a conten servat |   | Check the vehicle infor<br>Press the retarn one le | mation and select the system then p<br>welloutton change the selected vehic | ress the OK builde information. |
| METER / M&A (Not selected)  |     |                                                  |                                                                              |                |       | METER/MBA                  | 12 3 inch       | 1 |                                                    |                                                                             |                                 |
|                             | -9- |                                                  |                                                                              |                |       |                            |                 | - |                                                    |                                                                             |                                 |
| L L                         |     |                                                  | _                                                                            |                |       |                            |                 | - |                                                    |                                                                             |                                 |
| #:SEW23051-02               | _   |                                                  |                                                                              |                |       | Ver.SEW23051-02            |                 |   |                                                    |                                                                             |                                 |
|                             |     |                                                  |                                                                              |                |       |                            | 9               |   |                                                    |                                                                             |                                 |
|                             |     |                                                  |                                                                              | -              |       |                            |                 | _ |                                                    |                                                                             |                                 |

c. Select a modernization type - "Reprogramming (ECU software rewriting)" button and press the OK button.

| N406001511      | GM4WXTUCL2M 2022                                                                     |       |
|-----------------|--------------------------------------------------------------------------------------|-------|
| ECU Reprogram   | ning(SDB) x                                                                          | • • • |
|                 |                                                                                      |       |
|                 |                                                                                      |       |
|                 | Select modernization type                                                            |       |
|                 |                                                                                      |       |
|                 | Reprogramming (ECU software rewriting)                                               |       |
|                 |                                                                                      |       |
|                 | Programming (program writing to new ECU)                                             |       |
|                 |                                                                                      |       |
|                 | Please select a modernization type                                                   |       |
|                 | in reprogramming cannot into the target me anter a named update, select programming, |       |
|                 |                                                                                      |       |
| Ver.SEW23061-02 | 2                                                                                    |       |
|                 |                                                                                      |       |
|                 |                                                                                      |       |
| VERSION:        | 4.0 UPDATE #: 946 CURRENT DATE AND TIME: 02/08/2024 10:56:1970/ (2) 📷 📻 (0) 💱 📘      |       |

d. Select the reprogramming data and press the OK button.

| Reference |
|-----------|
|           |
|           |
|           |
|           |
|           |
|           |
|           |
|           |
|           |

e. Confirm data displayed and confirm reprogramming ECU by selecting the OK button.

| selection | Data No          | New HW Part<br>No | New SW Part<br>No War | Current HW<br>Part No. | Current SW<br>Part No /Ver | Contents         | Class | sification | Date     | Reference |
|-----------|------------------|-------------------|-----------------------|------------------------|----------------------------|------------------|-------|------------|----------|-----------|
|           | 284E7W07<br>.9PN | 284E7W029P        | 284E7W079P            | 284E7W029F             | 284E7W029P                 | 2 OUTLANDER GM4V | VW C  | C/SC       | 20231212 |           |
| Select It | ie reprogramm    | ning data and p   | ress the OK bu        | tton                   | X                          |                  |       |            |          |           |
|           |                  |                   |                       |                        |                            |                  |       |            |          |           |

Note: Do not disturb the cable or turn off the ignition during reprogramming to prevent damage to the ECU.

f. Once the reprogramming is initiated the screen (shown below) will indicate the reprogramming progress. It may take up to 15 minutes to complete.

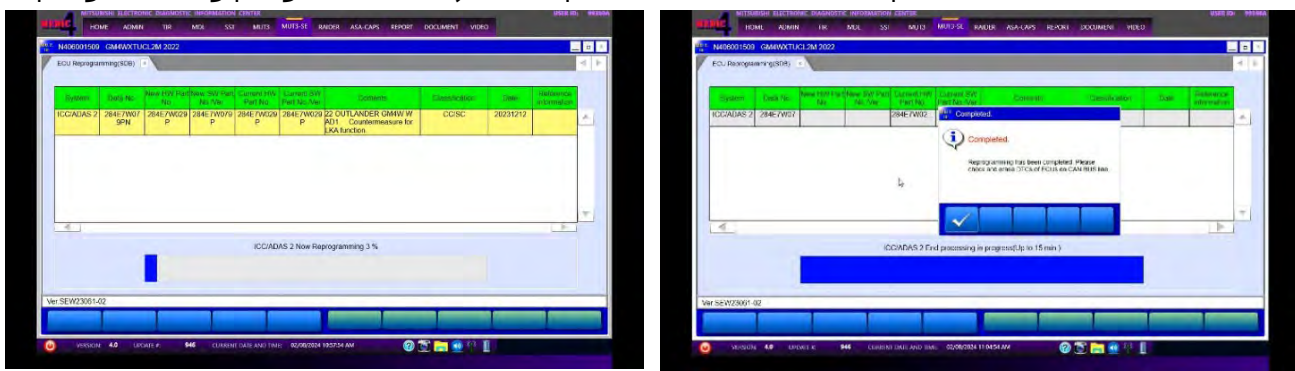

g. Verify that the software version has been updated to the new data number.

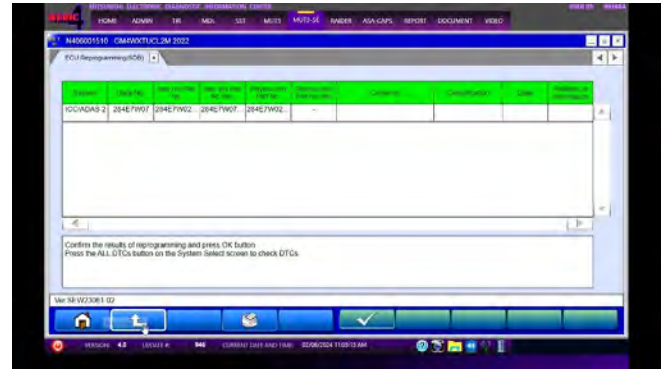

#### (For Software : ADAS-ECU)

| New SW Part No. | Target HW Part No. | Target SW Part No. | Remarks                              |
|-----------------|--------------------|--------------------|--------------------------------------|
| 284E7W079P      | 284E7WW00P         | 284E7WW00P         | MI-PILOT ASSIST equipped vehicle     |
|                 | 284E7WW01P         | 20/574/0100        |                                      |
| 284E7W030P      | 284E7W019P         | 284E7W019P         | MI-PILOT ASSIST non-equipped vehicle |
|                 | 284E7WW01P         | 284E7WW01P         |                                      |

#### (For Software : Front Radar)

| New SW Part No. | Target HW Part No. | Target SW Part No. | Remarks |
|-----------------|--------------------|--------------------|---------|
| 20/20/0004      | 284386RR0A         | 205 (222020        | -       |
| 284386RB8A      | 284386RR7A         | 285477707R         | -       |

- 8. Update the front radar.
- 9. After updating the ADAS-ECU and front radar, turn IG-OFF for 10 seconds and then clear all the DTCs in the all ECUs and make sure there are no DTCs remaining.
  - a. Return to the System Select screen. Press "ALL DTC" button to initiate the "Erase and Read all DTCs". IMPORTANT: The "Erase and Read all DTCs" must be performed since DTCs may be generated and stored.

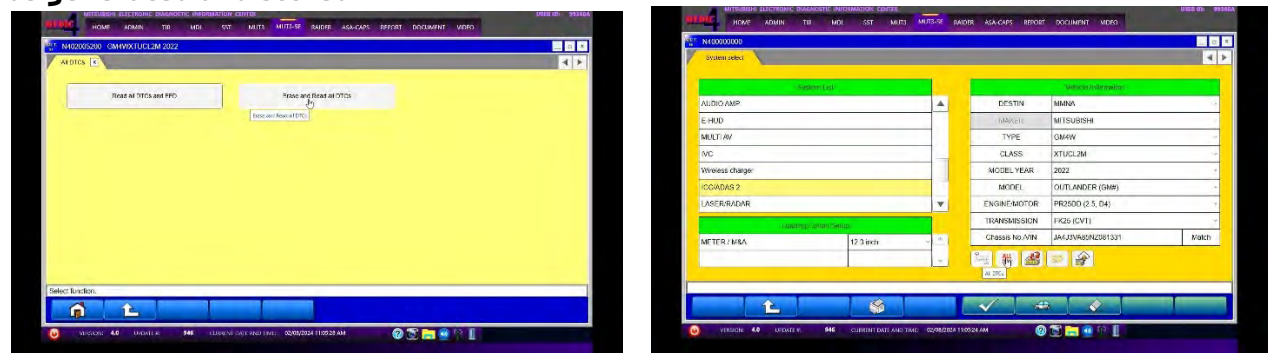

(5379/TSL2112031A)

10. Press OK to initiate erasing all DTCs. When completed, a confirmation message will be displayed. Click the OK Button.

|                                                                                                    |                                                                                                    |                                                                                                    |                |                           |                   |        | and a state of the state of the | in the second second se | SIS CAMPACEUCE2M 2002                                                                                                    |                                                                                                    |                   |
|----------------------------------------------------------------------------------------------------|----------------------------------------------------------------------------------------------------|----------------------------------------------------------------------------------------------------|----------------|---------------------------|-------------------|--------|----------------------------------------------------------------------------------------------------|----------------------------------------------------------------------------------------------------|----------------------------------------------------------------------------------------------------|----------------------------------------------------------------------------------------------------|-------------------|
| a pitta                                                                                                    | Date internation (1)                                                                                                    |                                                                                                    |                |                           |                   |        | 3.2                                                                                                    | ALUTCH                                                                                                    | Y Dave and Brief at DTCs                                                                                                    | the second second second                                                                                                    |                   |
|                                                                                                    |                                                                                                    |                                                                                                    |                |                           |                   |        |                                                                                                    |                                                                                                    | Lase-Las                                                                                                    |                                                                                                    |                   |
| ined.                                                                                                    | System Name                                                                                                    | line ity                                                                                                    |                |                           |                   |        |                                                                                                    | Salar                                                                                                    | System Name                                                                                                    | Risus                                                                                                    |                   |
| 2                                                                                                    | ENGINE                                                                                                    |                                                                                                    | 4              |                           | -                 |        |                                                                                                    | 1                                                                                                    | ENGINE                                                                                                    | ALDICS                                                                                                    |                   |
| 10                                                                                                    | THANSARSSION                                                                                                    |                                                                                                    |                | Mast News                 | OUTLANDER (Calin) |        |                                                                                                    | V                                                                                                    | TRANSMISSION                                                                                                    | 120                                                                                                    | OUTLANDER (GMM)   |
|                                                                                                    | 5HE1                                                                                                    |                                                                                                    |                | Michel Wear               | 2022              |        |                                                                                                    | 12                                                                                                    | SHIFT                                                                                                    | AN DITOS                                                                                                    | 2022              |
| 1                                                                                                    | EPS/DASES                                                                                                    | -                                                                                                    |                | Nodel Code                | GIMNWXTUCE280     |        |                                                                                                    | 1                                                                                                    | EPS / DAST 3                                                                                                    | Start Rev MA CITICS                                                                                                    | GMARANDET LICE 2M |
| Ø                                                                                                    | CHARGE CONTROL                                                                                                    |                                                                                                    | 1              |                           |                   |        |                                                                                                    | 2                                                                                                    | CHASSIS CONTROL                                                                                                    | and the second second sec                                                                                                    |                   |
| 2                                                                                                    | AUR EAG                                                                                                    |                                                                                                    | 1              |                           |                   |        |                                                                                                    | 7                                                                                                    | AIR DAG                                                                                                    |                                                                                                    |                   |
|                                                                                                    | INVIC                                                                                                    |                                                                                                    |                |                           |                   |        |                                                                                                    | E                                                                                                    | HMG.                                                                                                    | XX                                                                                                    |                   |
| 1                                                                                                    | 0CM                                                                                                    |                                                                                                    | Ŧ              |                           |                   |        |                                                                                                    | - R.                                                                                                    | 8CM                                                                                                    |                                                                                                    |                   |
|                                                                                                    |                                                                                                    |                                                                                                    | 1              |                           |                   |        |                                                                                                    | 1                                                                                                    |                                                                                                    |                                                                                                    |                   |
|                                                                                                    | <b>L</b>                                                                                                    | Se dem                                                                                                    | 10.44.0004 110 |                           |                   |        | C mudd                                                                                                    | 0 110                                                                                                    | Real and the second second sec | Contraction - BigNets (1949)                                                                                                    | 011               |
|                                                                                                    | L AGAIN TA ROA<br>MAL AGAIN TA ROA<br>MALANCETICI JA 2002                                                                                                    | mond Surt and Taken                                                                                                    | 1944/1944 174  | a arais apor              |                   |        |                                                                                                    | C Ve                                                                                                    | er Al venue M                                                                                                    | Contract of the Contract of the Contract of th | 0 Mar HI          |
|                                                                                                    | L     Mile     Galaxies       Mile     Januaria     Mile     Galaxies       Mile     Arcent     Hile     Mile       Mile     Arcent     Hile     Mile       Mile     Arcent     Hile     Mile       Mile     Arcent     Hile     Mile       Mile     Arcent     Hile     Mile       Mile     Arcent     Hile     Mile       Mile     Mile     Mile     Mile       Mile     Mile     Mile     Mile                                                                                                    |                                                                                                    | SAT AND        | a arcos apor              |                   |        |                                                                                                    | O ves                                                                                                    | 200 - 44 - 2004/P 94                                                                                                    | CONTRACTOR OF THE OWNER OF THE OWNER                                                                                                    |                   |
|                                                                                                    | A yours M or                                                                                                    | napat Sama And Tanan<br>Salah Samara<br>Salah Mufits Mata<br>Iran Jak                                                                                                    | 10.42 AAC      | а. лансов; нарок<br>Соор. |                   |        |                                                                                                    | 0 10                                                                                                    | Par Al oppor SM                                                                                                    |                                                                                                    | 0.2 m #** E       |
| wiect                                                                                                    | A3 UNDER MA DO     A4 UNDER MA DO     A0000 10 MB DO     A0000 10 MB DO     A0000 10 | Roberts<br>Roberts<br>Roberts                                                                                                    |                | A Ad-Colte Alboot         |                   |        |                                                                                                    | 0 Vel                                                                                                    | Reg Al analys M                                                                                                    | Janu Jao oci ing Katalan Tahan                                                                                                    |                   |
| n<br>mer<br>whee<br>√                                                                                                    | Adv process Mile or      Adv process Mile or      Adv process Mile | Results<br>() An DTCs<br>() An DTCs<br>() An DTCs                                                                                                    |                | x xx+carp xpoor           |                   | oo a   |                                                                                                    | ►                                                                                                    | 200 <b>43</b> рекерт <b>44</b>                                                                                                    | Denne van not heer Bolanne Heinerak                                                                                                    | 02m##I            |
|                                                                                                    | A Source Market      A Source      A Source      A So | Resets                                                                                                    |                |                           |                   | Statis |                                                                                                    |                                                                                                    |                                                                                                    |                                                                                                    | 0.2               |
|                                                                                                    | According to second and according to second according to seco | Reads<br>Reads<br>Reads |                | x xx+coty apon            |                   | Susa   |                                                                                                    |                                                                                                    | Regional All and and a                                                                                                    | Control from the Control The Control                                                                                                    |                   |
| <b>क्रि</b><br>संसद<br>२<br>२<br>२<br>२<br>२                                                                                                    | A Dourse In No.     A Dourse In No.     A | Reads                                                                                                    |                |                           | Coolerent Troop   | Susa   |                                                                                                    | 0 - 10                                                                                                    | Рал. <b>43</b> — раздер. — <b>44</b> —                                                                                                    |                                                                                                    | 02m#*1            |
| Second Second Se | A Vourie A     A Vourie A     A | Mon dark we have a set of the set of the set                                                                                                    |                | 2006.                     | Tere              |        |                                                                                                    | 0 11                                                                                                    |                                                                                                    |                                                                                                    |                   |
|                                                                                                    | Adv Decision Weillion     Adv Decision Weillion     Adv Decision Weillion     Adv Decision Weillion     Adv Decision Weillion     Adv Decision Weillion     Adv Decision Weillion     Adv Decision Weillion     Adv Decision Weillion     Adv Decision     Adv Decision     Adv D | No dente<br>Stat web vec.<br>Most Stat<br>Most Stat<br>Mos                                                                                                    |                | Code                      |                   |        |                                                                                                    | 0 - 14                                                                                                    | ин и на на на на на на на на на на на на на                                                                                                    | Terrer ver set tree in terrerer                                                                                                    | 02m#01            |

11. Using a ball-point pen, enter the appropriate ECU part number, Software Part Number (ROM ID#), this Technical Service Bulletin number, your dealer code, and the current date on the Engine Compartment/Control Module Label (p/n MSSF024G00). The Vendor Code is not applicable. The label is available from your facing PDC.

|                        | AUTHORIZED<br>MODIFICATIONS | These Modifications Have P on Approved<br>as Appropriate by EPA and Charles | AUTHORIZED           |
|------------------------|-----------------------------|-----------------------------------------------------------------------------|----------------------|
| THE FOLL               | OWING MODIFIC               | CATIONS HAY B. EN M. JE:                                                    | MITSUBISHI           |
| PART NUMBER            | VENDOR                      | CODE MID#                                                                   | P/N                  |
| 1860DXXX               | N/A                         |                                                                             | Vodr Code            |
| TSB                    | S                           | A/T                                                                         | TSB                  |
| ENG TSB-20-13-XXX      |                             | DEACER CODE                                                                 | Dir C die            |
| A/T                    |                             | 99332 DATE                                                                  | Dir G                |
| Engine Compartment Lab |                             | 06/25/20                                                                    | Control Module Label |

12. Test drive the vehicle to confirm proper operation and restore all customer presets if necessary.

### SOFTWARE INFORMATION

#### SOFTWARE REPROGRAMMING CHART

#### (For Software : ADAS-ECU)

| New SW Part No. | Target HW Part No. | Target SW Part No. | Remarks                              |
|-----------------|--------------------|--------------------|--------------------------------------|
| 284E7W079P      | 284E7WW00P         | 284E7WW00P         | MI-PILOT ASSIST equipped vehicle     |
|                 | 284E7WW01P         | 20/571/0100        |                                      |
| 284E7W030P      | 284E7W019P         | 2846770019P        | MI-PILOT ASSIST non-equipped vehicle |
|                 | 284E7WW01P         | 284E7WW01P         |                                      |

#### (For Software : Front Radar)

| New SW Part No. | Target HW Part No. | Target SW Part No. | Remarks |
|-----------------|--------------------|--------------------|---------|
|                 | 284386RR0A         | 205 / 222020       | -       |
| 284386RB8A      | 284386RR7A         | 285477707R         | -       |

#### WARRANTY

This bulletin is supplied as technical information only and is not an authorization to repair. If an affected vehicle is reported with the described condition, diagnose the condition, repair as described in this bulletin and submit a normal warranty claim using the information below.

Please also use the Operation Code if you skip ADAS-ECU software update due to the vehicle already having the latest version.

| Operation Code | Operation                                                 | Quantity | Work Time |
|----------------|-----------------------------------------------------------|----------|-----------|
| 542072NU       | <i>Software update of ADAS-ECU and Fr</i><br><i>Radar</i> | 1        | 0.4h      |